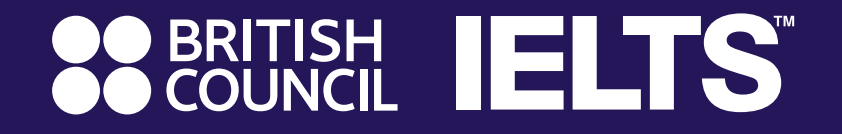

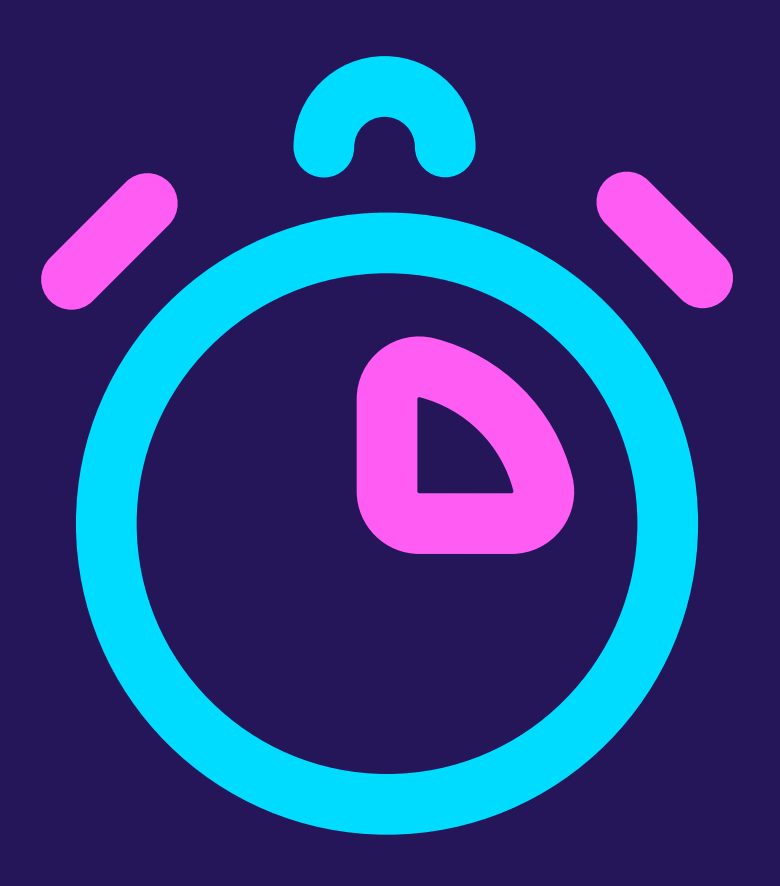

# **IELTS Online** Registration 5 minutes Instruction

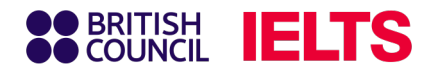

## Step 1: Select your IELTS Test

Access the Online IELTS Test registration system at:

https://ieltsregistration.britishcouncil.org

On the home page, you will easily see three IELTS test options, respectively:

IELTS Academic

- **2** IELTS General Training
- IELTS UKVI

## Important

Please choose your test according to your purpose of use.

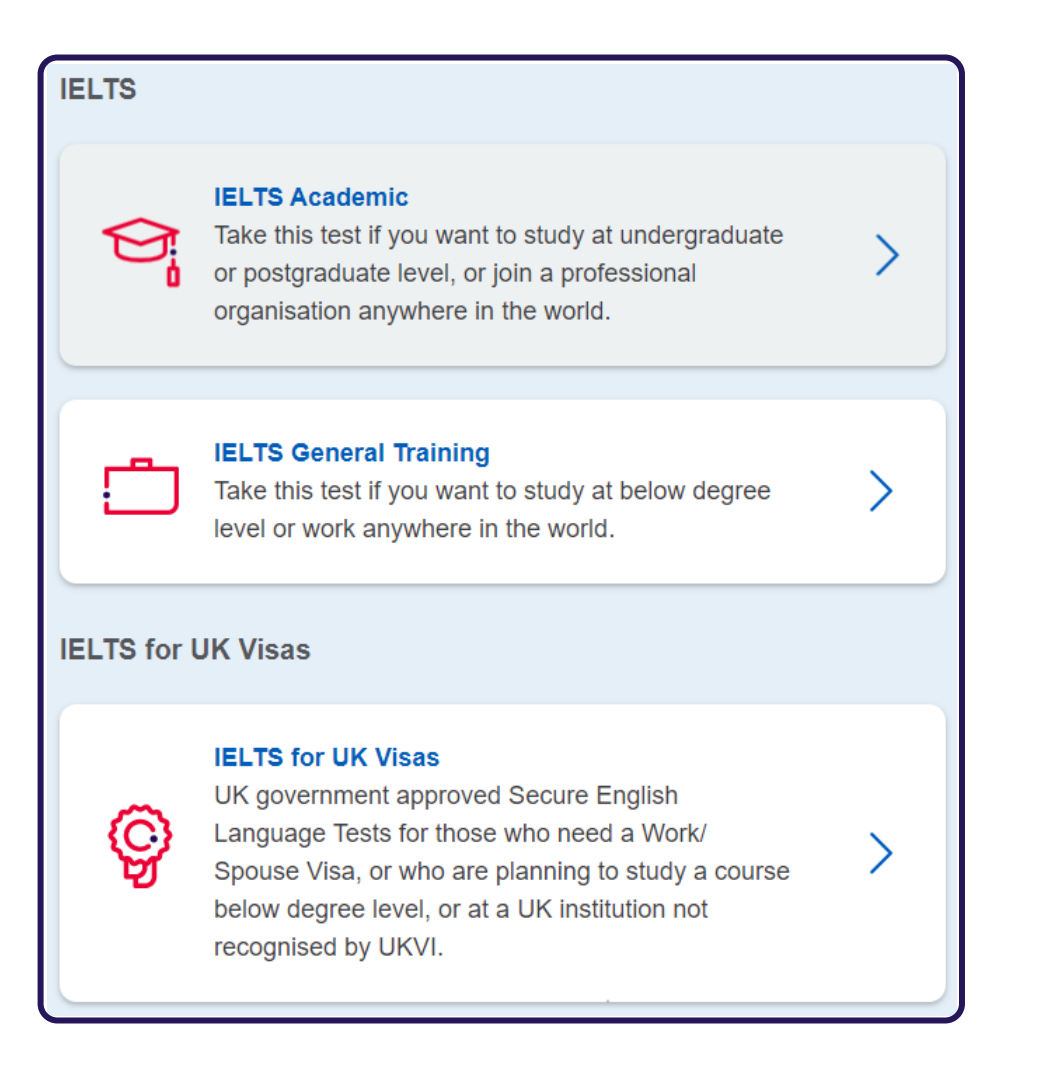

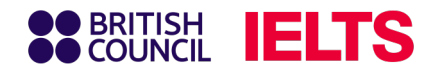

## **Step 2:** Select your test location

In the country/ territory bar, find 'Vietnam' and click on it. Once you choose Vietnam, a list of cities will appear. Click on the city where you want to take the test.

| Where would you like to take your test? |                            |  |  |  |  |
|-----------------------------------------|----------------------------|--|--|--|--|
| Search in: Vietnam                      | Change country / territory |  |  |  |  |
| Q Search city                           | ÷                          |  |  |  |  |
| ♦ Closest to me                         |                            |  |  |  |  |
| Hai Phong                               |                            |  |  |  |  |
| Hanoi                                   |                            |  |  |  |  |
| Ho Chi Minh                             |                            |  |  |  |  |
| Hue                                     |                            |  |  |  |  |
| Vinh                                    |                            |  |  |  |  |

If you do not require any special assistance for health reasons, please skip this section.

|        | I have accessibility needs for the test date |
|--------|----------------------------------------------|
| Read a | about how we can help you [존                 |
|        |                                              |

## **Notice**

- If you have vision problems, hearing problems, dyslexia, or need medical assistance during the test, mark 'Yes' at the 'Special Arrangement' section.
- A list of support categories will appear (e.g., vision problems, hearing problems). Click the category that applies to you. For further information about available support and relevant regulations, you can read the section titled 'Read about how we can help you'.
- You'll need to provide additional documents to verify your needs.

## BRITISH COUNCIL IELTS

## **Step 3:** Select your test format and test dates

### Choose your testing format

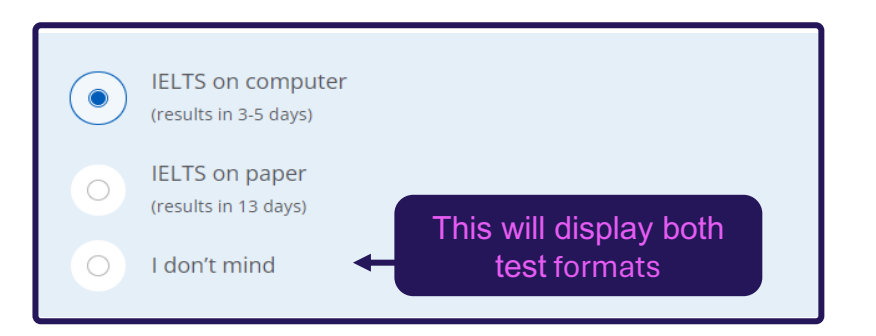

Select your desired test date in the list and then click **Search For Test** 

## **Notice**:

You can choose multiple test dates at the same time. Available test dates are bold and underlined.

| W | hen       | wo            | ould          | yo             | u lil     | ke t      | o t       | ake | e yo      | ur        | test      | ?         |           |           |           |   |   |
|---|-----------|---------------|---------------|----------------|-----------|-----------|-----------|-----|-----------|-----------|-----------|-----------|-----------|-----------|-----------|---|---|
|   |           | Let n<br>Shov | ne ch<br>v me | oose<br>all da | the o     | dates     | 6         |     |           |           |           |           |           |           |           |   |   |
|   | Ma        | arch          | 2023          | 3              |           |           |           |     | Ар        | ril 2     | 023       |           |           |           |           |   |   |
|   | Мо        | Tu            | We            | Th             | Fr        | Sa        | Su        | _   | Мо        | Tu        | We        | Th        | Fr        | Sa        | Su        |   |   |
|   |           | Av            | aila          | ble            | 3         | 4         | 5         |     |           |           |           |           |           | <u>1</u>  | <u>2</u>  |   |   |
|   |           | (             | date          | 9              | 0         | 11        | 12        |     | <u>3</u>  | <u>4</u>  | <u>5</u>  | <u>6</u>  | <u>7</u>  | <u>8</u>  | <u>9</u>  | 6 |   |
|   | 13        | 14            | 15            | <u>16</u>      | <u>17</u> | 18        | <u>19</u> |     | <u>10</u> | <u>11</u> | <u>12</u> | <u>13</u> | <u>14</u> | <u>15</u> | <u>16</u> |   | ) |
|   | <u>20</u> | <u>21</u>     | (22)          | <u>23</u>      | <u>24</u> | <u>25</u> | <u>26</u> |     | <u>17</u> | <u>18</u> | <u>19</u> | <u>20</u> | <u>21</u> | <u>22</u> | <u>23</u> |   |   |
|   | <u>27</u> | <u>28</u>     | <u>29</u>     | <u>30</u>      | <u>31</u> |           |           |     | <u>24</u> | <u>25</u> | <u>26</u> | <u>27</u> | <u>28</u> | <u>29</u> | 30        |   |   |
|   |           |               |               |                |           |           |           |     |           |           |           |           |           |           |           |   |   |
|   |           | Sea           | rch fo        | r test         | ts        |           |           |     |           |           |           |           |           |           |           |   |   |

## BRITISH COUNCIL IELTS

## Step 4: Book your test date

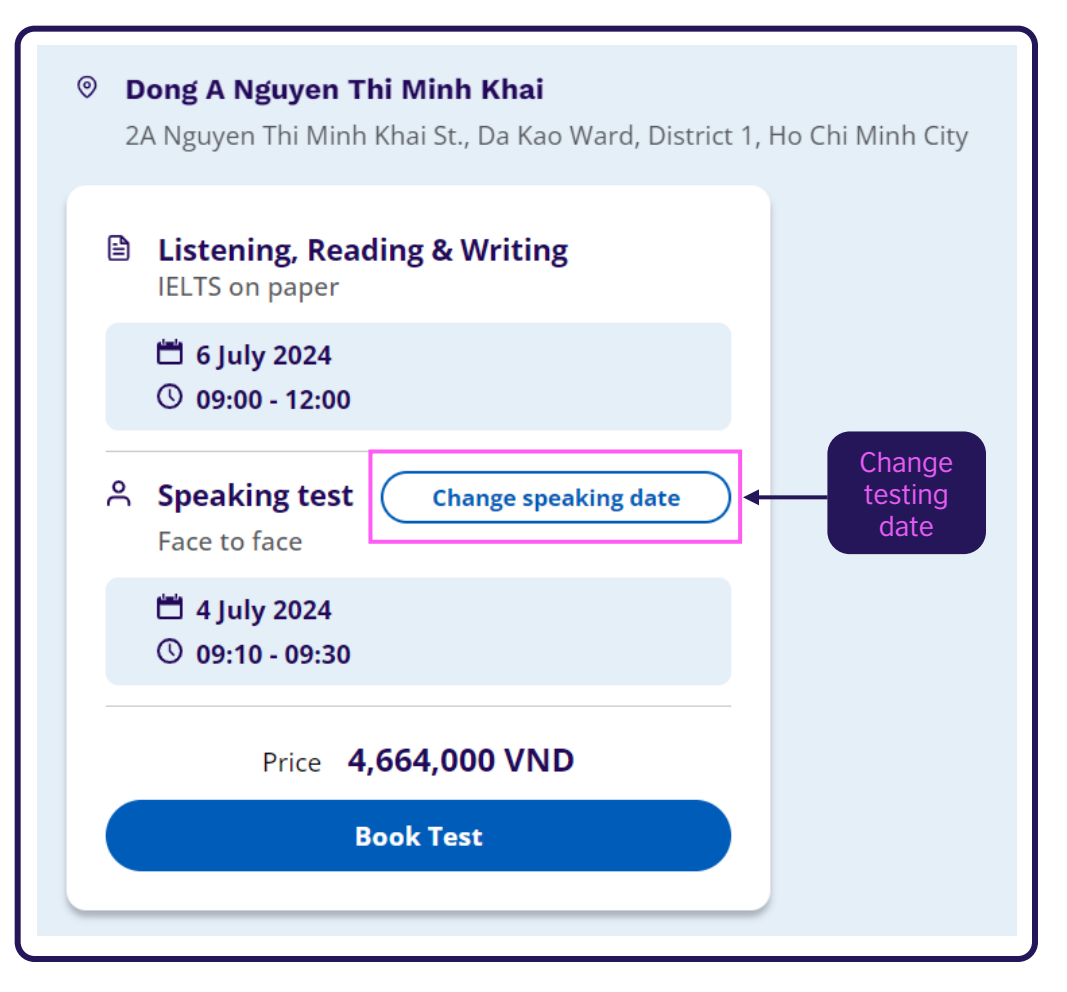

Depending on the test format and test date you selected, find your desired test time, then select **Book Test** to continue.

## **P**Notice:

You can change your default testing date for Speaking skills by selecting **Change speaking date**.

www.britishcouncil.vn

## BRITISH IELTS

## **Step 5:** Create your IELTS registration account

| Create an account                                                                                                    |
|----------------------------------------------------------------------------------------------------|
| Please note:         You'll need an account to manage your booking. Once you've booked a test, you'll receive an email explaining how to access your booking online.         Already have an account?       Log in |
| Your email:                                                                                                    |
| Ngocmai.nguyen@gmail.com                                                                                                    |
| Confirm email address:<br>Ngocmai.nguyen@gmail.com                                                                                                    |
| Password:                                                                                                    |
| Ngocmai12345 Show Password                                                                                                    |
| Your password meets requirements                                                                                                    |
| Strength: Strong                                                                                                    |
|                                                                                                    |

www.britishcouncil.vn

If you have taken a British Council exam before, click "Log in" and use your existing account details.

This is your **first time** registering for a British Council exams? No problem! Just fill in the information you see in the picture to create your account.

### **Notice**:

Please use **real email address** and make a new password you'll remember. This is how we will send you exam information and results.

Password must-haves: at least 8 characters long with mix letters and numbers. Include some lowercase letters and at least 1 uppercase letter (like a capital A).

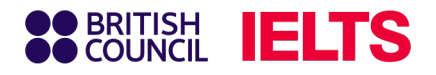

## **Step 6.1:** Complete registration information

| ОМу                                          | self                                            |
|----------------------------------------------|-------------------------------------------------|
| O My<br>(und                                 | child<br>der 18 years old)                      |
| About you (we'                               | ll ask you about your child on the next page)   |
| First / given name                           | 5:                                              |
| This must match the na                       | ame(s) on your identification document          |
| Thi Ngoc Mai                                 |                                                 |
| Surname / family r<br>This must match the na | name:<br>ame(s) on your identification document |
| Nguyen                                       | family name                                     |
| Date of birth:                               |                                                 |
| 1                                            | January 🔶 1979                                  |
| Sex:<br>Female<br>Male                       |                                                 |

This part asks who will be taking the IELTS test. There are two options:

- You (18 or older): Choose "My Self" if you're 18 years old or over.
- Someone under 18: Choose "My Child" if the test taker is younger than 18 (according to birth date).

After choosing the test taker's age group, you'll be asked to enter their information on the next page.

### Important

If you choose "**My Child**" you'll need to enter the information for their legal guardian (someone 18 years old or older) in the "**About You**" section.

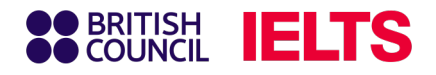

## Step 6.2: Complete registration information

| Your                 | contact details                                                                                                    |
|----------------------|----------------------------------------------------------------------------------------------------|
| Please  <br>you or s | provide your phone number and postal address in case we need to contact<br>send you any documents (e.g. your test report form).    |
| Mobil                | e number:                                                                                                    |
| <b>•</b> +8          | 4 • 912345678                                                                                                    |
| •                    | l agree to receive notifications or to be contacted about my test<br>registration to this telephone number via SMS, WhatsApp, etc. |
|                      | Please note: this service might not be available in your location.                                                                 |
| Count                | ry / territory of residence:                                                                                                    |
| Q Vi                 | ietnam 🗢                                                                                                    |
| Postal               | address:                                                                                                    |
| 123 D                | uong Nam Ky Khoi Nghia, Phuong 10, Quan Phu Nhuan                                                                                  |
|                      |                                                                                                    |
|                      |                                                                                                    |
|                      |                                                                                                    |
| Town                 | / City:                                                                                                    |
| нсмо                 |                                                                                                    |
| Postco               | ode / ZIP:                                                                                                    |
| 70000                | 00                                                                                                    |
|                      |                                                                                                    |

### At Your contact details:

- Enter test takers/parents contact information (Frequently used phone numbers is preferred)
- You can leave "Postcode" blank.

### **Notice**

For address, please use Vietnamese without accents and do not select the available suggested information.

www.britishcouncil.vn

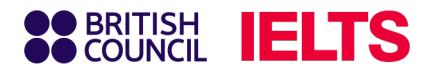

## Step 6.3: Confirm terms & conditions

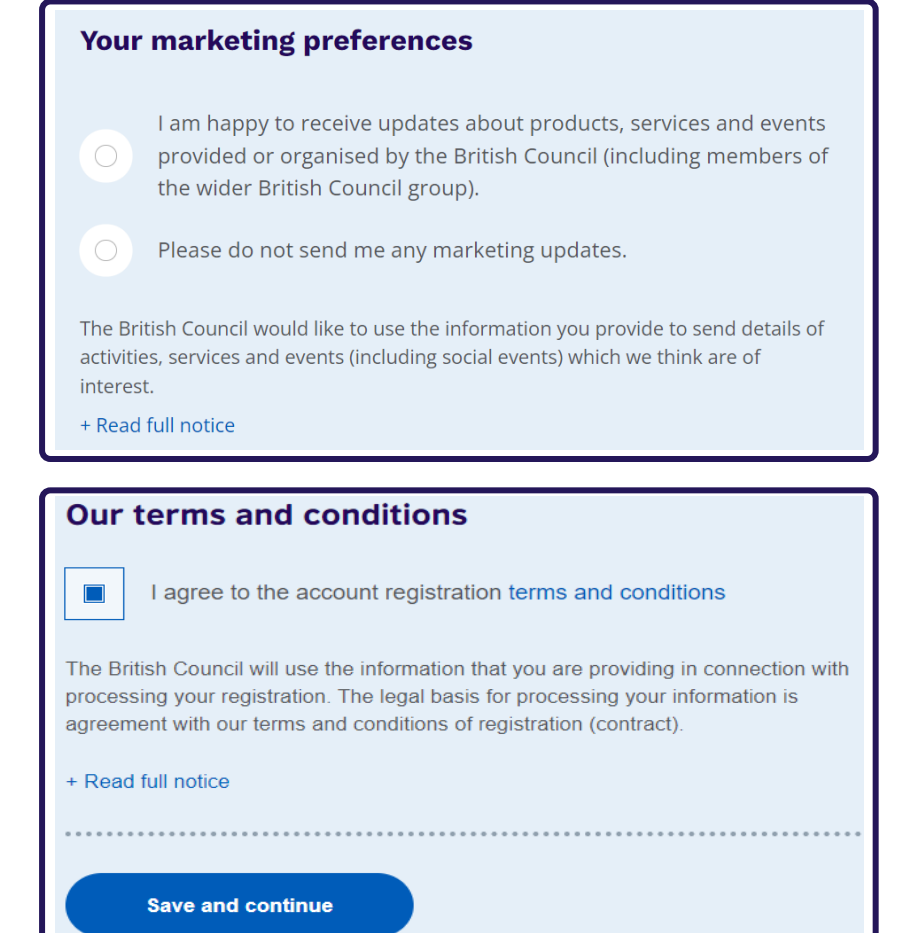

### Your marketing preferences:

Please select one of the two options by clicking on the button next to your preferred option. The British Council may contact you with information about products, services, and events that may be of interest to you. You can unsubscribe from these communications at any time.

### Our terms and conditions:

Please read terms and conditions carefully, then click on the checkbox next to the text if you agree to the terms and conditions, then Click on "Save and Continue" to proceed.

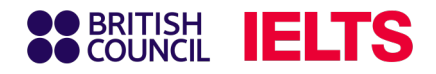

## Step 6.4: For under 18 test takers

## Enter test takers information in section **About your child**

| About your child                                                                                                    |                                         |  |  |  |  |  |
|----------------------------------------------------------------------------------------------------|-----------------------------------------|--|--|--|--|--|
| Please add the deta                                                                                                    | ils for the child taking the test:      |  |  |  |  |  |
| Please note:<br>Their full name and date of birth must match the identification document presented at<br>the test location. |                                         |  |  |  |  |  |
| First / given name                                                                                                    | s (including middle names):             |  |  |  |  |  |
| Minh Hoang                                                                                                    |                                         |  |  |  |  |  |
| Surname / family name:                                                                                                    |                                         |  |  |  |  |  |
| Nguyen                                                                                                    | They don't have a surname / family name |  |  |  |  |  |
| Date of birth:                                                                                                    |                                         |  |  |  |  |  |
| 1                                                                                                    | January 🔶 2006                          |  |  |  |  |  |
| Sex:                                                                                                    |                                         |  |  |  |  |  |
| Female                                                                                                    |                                         |  |  |  |  |  |
| Male                                                                                                    |                                         |  |  |  |  |  |

## Select transportation method for test takers in the **On the Test day** section

#### On the test day

#### Please note:

Children aged 11 years or older are only permitted to leave test premises alone once parental / carer consent has been given

Do you give permission for your child to leave the test premises unaccompanied during a test break between modules and at the end of the test?

Yes; I give my permission

No; I will pick them up

No; I want to specify somebody else who will pick them up

Save and continue

www.britishcouncil.vn

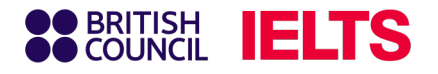

## Step 7: Complete personal information

| Identification type                                                                                                    |        |                                                   |
|----------------------------------------------------------------------------------------------------|--------|---------------------------------------------------|
| O Passport                                                                                                    |        | Select the type of identification document that   |
| Vietnamese National Identity Card                                                                                                    | $\int$ | you will use on exam day (Passport or ID card).   |
| Please note:                                                                                                    |        |                                                   |
| On the test day, your child will be required to bring the same identification document you are using for registration.                                                     |        |                                                   |
| Identity card number:                                                                                                    | )      |                                                   |
| 079xxxxxxx                                                                                                    |        | <br>Corresponding Identification Documents number |
| Identity card expiry date:                                                                                                    |        |                                                   |
| The document doesn't have an expiry date                                                                                                    |        |                                                   |
| 1 January 🔶 2030                                                                                                    |        |                                                   |
| Issuing authority:                                                                                                    |        |                                                   |
| Cuc canh sat quan ly hanh chinh ve TTXH                                                                                                    |        |                                                   |
| 1       January       2030         Issuing authority:       2000         Cuc canh sat quan ly hanh chinh ve TTXH         What is their country / territory of nationality? |        |                                                   |
| Q Vietnam                                                                                                    |        |                                                   |
|                                                                                                    |        |                                                   |

## BRITISH IELTS

## Step 8: Confirm your personal & additional information

### Personal information confirmation section

| Please check your identity card before you continue                                                                                                    |                |  |  |  |  |
|----------------------------------------------------------------------------------------------------|----------------|--|--|--|--|
| It's really important that you make sure the identity card details you've told us are correct. Please check them below before proceeding.<br>On the test day, you will be required to bring this identity card with you. |                |  |  |  |  |
| Identity card number: 079xxxxxxxx                                                                                                    |                |  |  |  |  |
| Identity card expiry date:                                                                                                    | 1 January 2030 |  |  |  |  |
| Issuing authority: Cuc canh sat quan ly hanh chinh ve<br>TTXH                                                                                                    |                |  |  |  |  |
| Country / territory of nationality:                                                                                                    | Vietnam        |  |  |  |  |
| I confirm these details are correct                                                                                                    |                |  |  |  |  |
| I need to change these details                                                                                                    |                |  |  |  |  |

Additional information input section

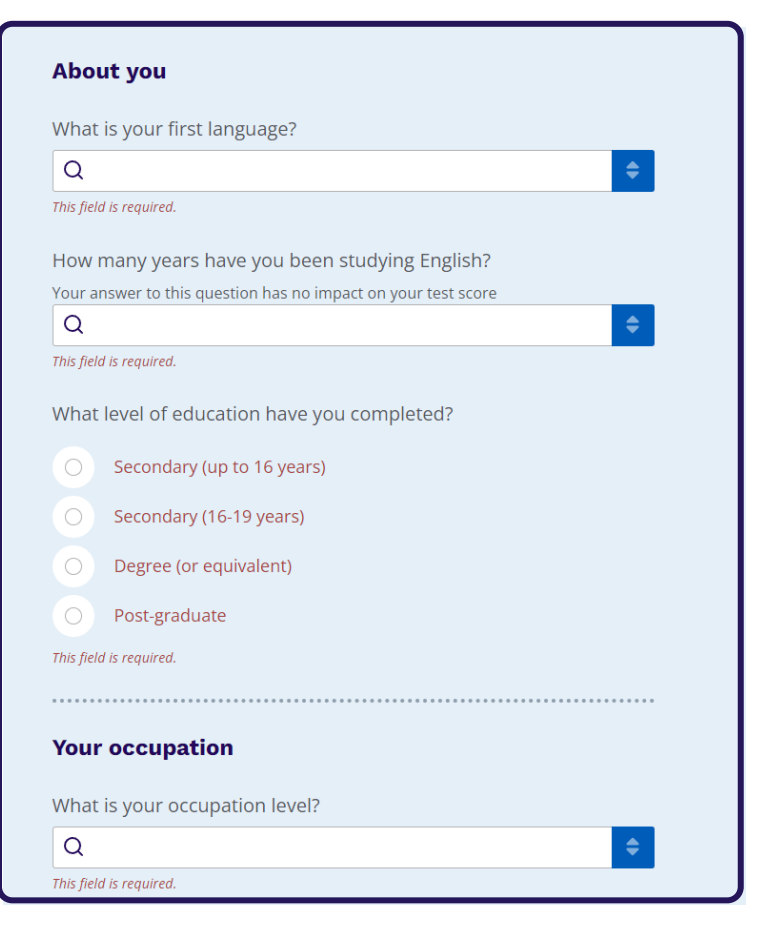

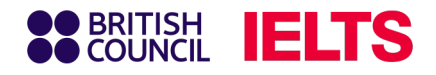

## Step 9: Review your registration details

Review all your information including exam date, exam type, and test format

| You  | are booking                                                                       |                                                                                   |
|------|-----------------------------------------------------------------------------------|-----------------------------------------------------------------------------------|
| IELI | <b>FS Academic</b>                                                                |                                                                                   |
| Ţ    | Listening, Reading & Writing<br>IELTS on computer                                 | 우 Speaking test<br>Face to face                                                   |
|      | <ul> <li>29 April 2024</li> <li>14:00 - 16:45 (please arrive at 13:00)</li> </ul> | <ul> <li>29 April 2024</li> <li>10:10 - 10:30 (please arrive at 09:50)</li> </ul> |
|      | Change written test                                                               | Change speaking test date                                                         |
| 0    | IELTS on Computer - Viettel Complex<br>Building (Floor 1)                         | <ul> <li>IELTS on Computer - Viettel Complex<br/>Building (Floor 1)</li> </ul>    |
|      | 285 CMT8 Q10, HCMC, Ho Chi Minh City                                              | 285 CMT8 Q10, HCMC, Ho Chi Minh City                                              |

### **Notice**:

You can revise your information on this page.

| Your details                                             | <u>Change</u>                                                                         |
|----------------------------------------------------------|---------------------------------------------------------------------------------------|
| Name:                                                    | Thi Ngoc Mai Nguyen                                                                   |
| Date of Birth:                                           | 1 January 1979                                                                        |
| Sex:                                                     | Female                                                                                |
| Email address:                                           | Ngocmai.nguyen@gmail.com                                                              |
| Mobile telephone number:                                 | +84933123456                                                                          |
| Address:                                                 | 123 Duong Nam Ky Khoi Nghia<br>Phuong 10 Quan Phu Nhuan<br>TPHCM<br>700000<br>Vietnam |
| Your child's details                                     | Change                                                                                |
| Name:                                                    | Minh Hoang Nguyen                                                                     |
| Date of Birth:                                           | 1 January 2006                                                                        |
| Sex:                                                     | Male                                                                                  |
| On the test day:<br>Child can leave the test premises on | its own                                                                               |

This section is for reviewing personal information of guardians and test takers (for test takers under 18).

## BRITISH IELTS

## Step 10: Payments

| Your child's identification         |                                  | <u>Change</u>          |
|-------------------------------------|----------------------------------|------------------------|
| Passport number:                    | P123                             |                        |
| Passport expiry date:               | 30 August 2034                   |                        |
| Issuing authority:                  | НСМС                             |                        |
| Country / territory of nationality: | Vietnam                          | Enter your<br>promo    |
| Payment                             |                                  | code (if<br>have) here |
| Fee: <b>4</b> ,                     | 664,000.00 VND                   | L have a promo code    |
| Order acknowledgement               |                                  |                        |
| Who should receive the order cor    | nfirmation for the test booking? |                        |
| Myself                              |                                  |                        |
|                                     |                                  |                        |
| O Another Person                    |                                  |                        |

You can choose to pay online (**Pay Online**) or pay directly at the counter, or transfer money (**Offline payment**) to complete the registration process.

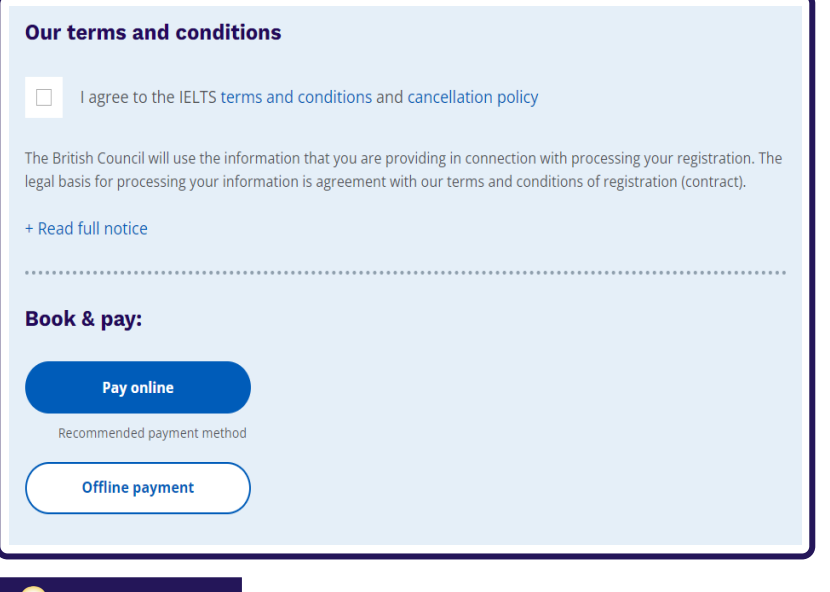

### **PNotice**:

You have one day (24 hours) to complete your payment after registering online. After three days (72 hours), your registration will be automatically canceled if you have not completed your payment.

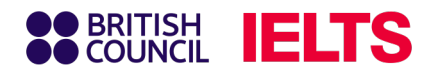

## Step 10.1: Online payments

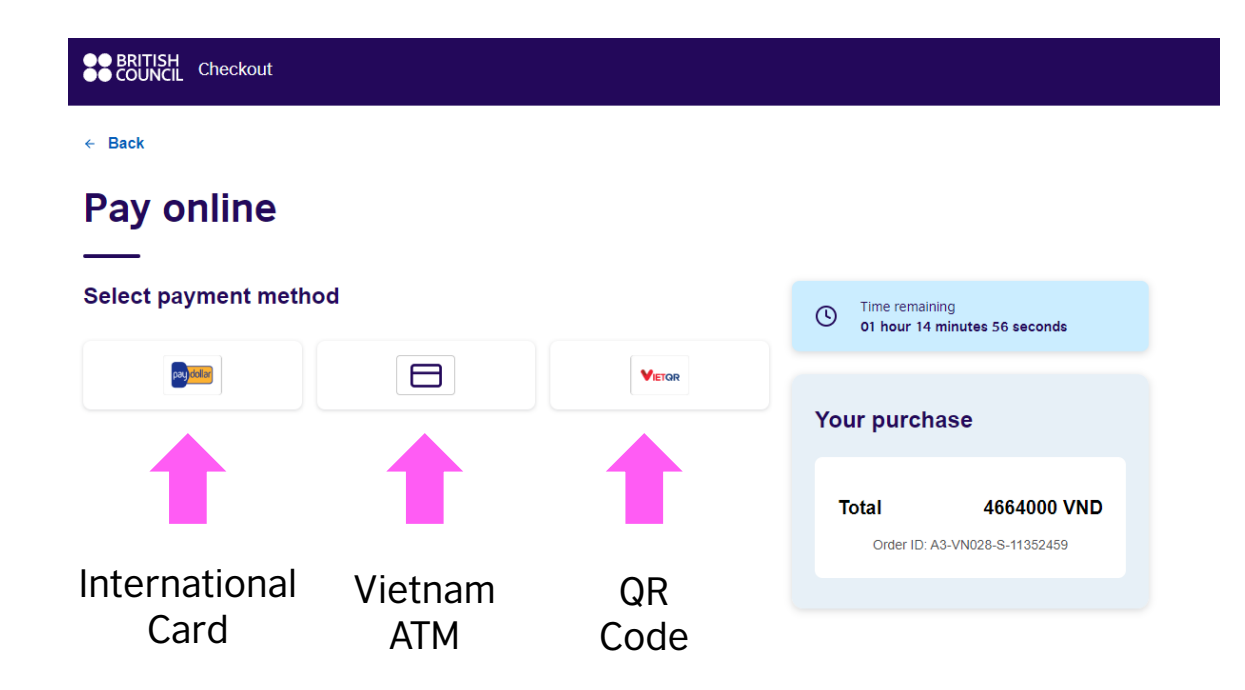

If you choose online payment, you will be forwarded to the payment gateway with payment options including:

- Internation Payment Card (Visa/Master)
- Wietnam Payment Card
- QR Code Scanning by VietQR

### Notice:

- You need to finish payment within 60 minutes.
- For QR Code scanning: Keep the transfer note intact for the transaction to be processed on the system.

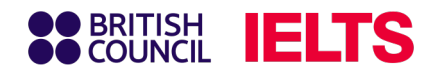

## Step 10.1: Online payments

### 1. By International Payment Card (Visa/ Master)

Select PayDollar and input your Visa/ Master card information accordingly.

| British Cc S You have 7:22 remaining for this payment                              |   |
|------------------------------------------------------------------------------------|---|
| Secure payment                                                                     |   |
| Card number *                                                                      |   |
| 🜔 VISA                                                                             |   |
| Expiry month * Expiry year *                                                       |   |
| MM O YY O                                                                          |   |
| Cardholder name *                                                                  |   |
|                                                                                    |   |
| Security code *                                                                    |   |
| 3 digits on back of your card                                                      |   |
| Order details                                                                      |   |
| e3bcc370d7d140d5aa7f26060dc590fd                                                   |   |
| <b>₫4,664,000</b> vnd                                                              |   |
| The next screen you see may be payment card verification through your card issuer. |   |
| Pay now                                                                            |   |
| Cancel                                                                             | _ |

### 2. By Vietnam ATM card

Choose your Vietnam bank from the list and input your Vietnam ATM Card accordingly.

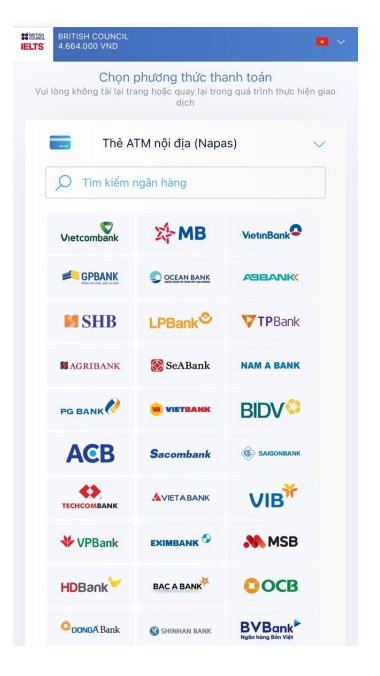

### 3. By QR Code from VietQR

Scan the QR Code in one of two ways:

- Using Digital Wallet apps. For example: Zalo Pay, Shopee Pay, MoMo, Moca, etc.
- Scan the QR code directly from your digital banking applications (function varied by banks).

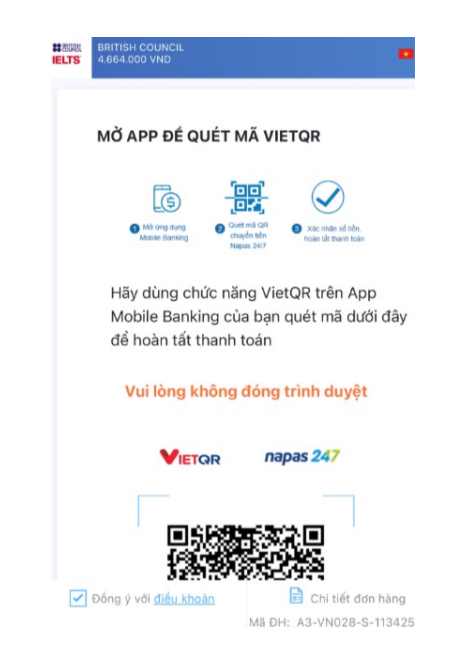

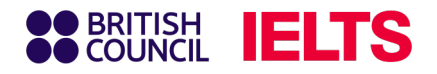

## **Step 10.1:** Bank transfer payments

For bank transfer payment, please use the following bank information:

- **Account Name**: BRITISHCOUNCIL VIETNAM LLC
- **Account Number (VND)**: 0201912008
- 🏦 Bank name: Citibank, N.A chi nhánh Hà Nội
- 📭 Address: Tòa nhà Horison, 40 Cát Linh, phường Cát Linh, quận Đống Đa, Hà Nội, Việt Nam
- **Bank Code:** 01605001
- SWIFT Code: CITIVNVX

## **Transfer Note**

### <Reference Code> <Phone number>

When inputting transfer note, please follow the below guide:

- Reference Code: Candidates can find the test registration reference code (for example: A3-VN002-S-XXXXXX) in the confirmation email or on the Test taker portal system.
- **Phone Number**: Example: 84-09XXXXXXXX.

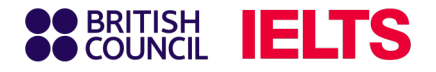

## **Important notes:**

### **Payment Deadline**

You have one day (24 hours) to complete your payment after registering online. After three days (72 hours), your registration will be automatically canceled if you have not completed your payment.

### **Payment Fees**

You are responsible for any bank transaction fees. Please transfer the exact amount of the IELTS test fee with the transfer details instructed in the previous section (do not add or remove any information) to avoid delays in service. Excess transfers under VND100,000 may not be refunded.

### **Payment Confirmation**

Please upload the confirmation of successful transaction to the British Council's online exam registration system or send an email to <u>Exams.Payments@britishcouncil.org</u>.

Your payment will be confirmed once you have completed your exam registration and completed your payment.